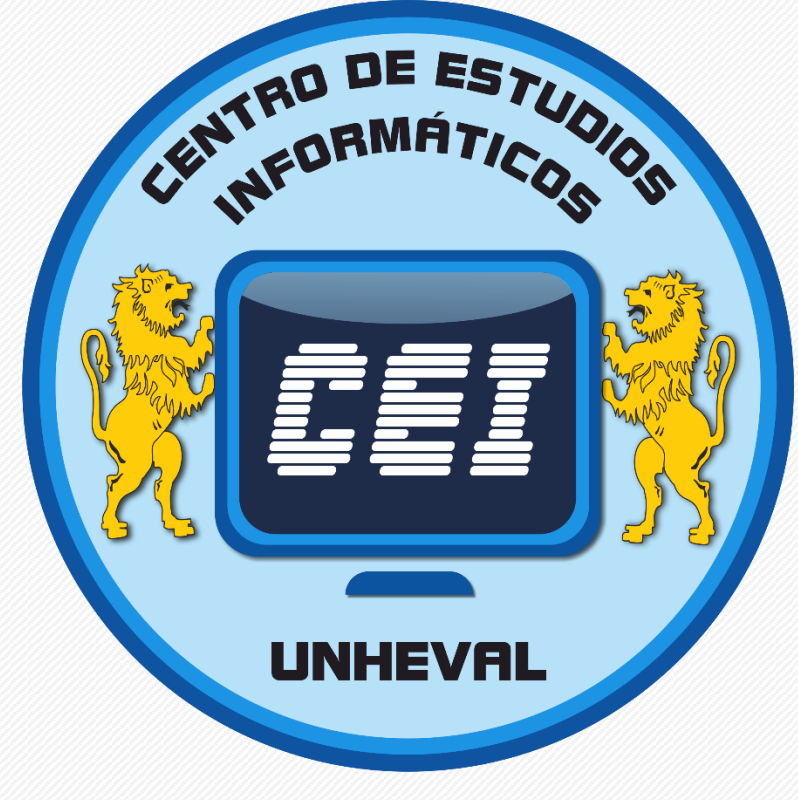

# PROCESO

# TRÁMITE DE CERTIFICADO

2023

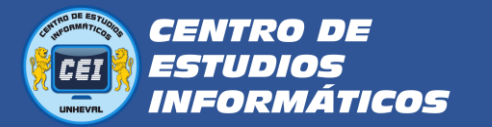

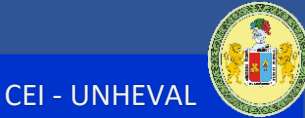

# PROCESO DE TRÁMITE DE CERTIFICADO

## 1. Verificar tus notas:

Para el trámite del Certificado, primero debes verificar si tienes tus notas completas del Módulo (4 CURSOS), esto lo puedes hacer desde la intranet de la Universidad, el aula virtual o consultando a tu docente.

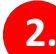

#### 2. Realizar el pago por certificado:

- Los pagos los puede realizar en 2 bancos: Banco de la Nación y Scotiabank, también puede realizar los pagos en algunos agentes. Si tiene cuenta en estos bancos, puede realizar los pagos vía internet.
- Para dichos pagos deberá tener los códigos de pago que son los siguientes:

El monto del pago para CERTIFICADO es de S/.60

Códigos de pago para CERTIFICADO en el Banco de la Nación

| Banco de la Nación            |      |  |  |  |
|-------------------------------|------|--|--|--|
| CERTIFICADO DE ESTUDIOS (CEI) | 228  |  |  |  |
| Transacción                   | 9135 |  |  |  |
| Entidad                       | 020  |  |  |  |

Códigos de pago para CERTIFICADO en el banco Scotiabank

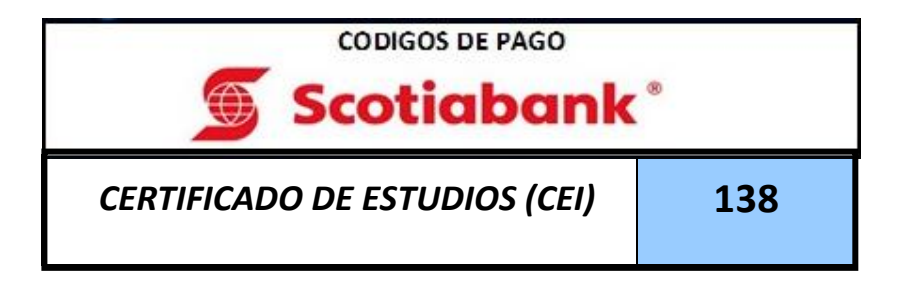

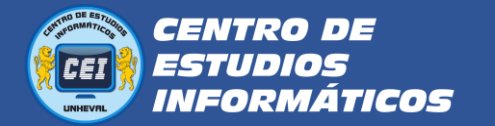

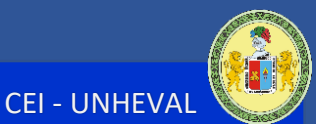

Verificar que en el comprobante de pago que le entreguen estén:

- Sus nombres completos
- El concepto de: CERTIFICADO DE ESTUDIOS (CEI)

Luego de realizar el pago, deberá digitalizarlos, ya **sea tomándole foto** o **escaneándolo**. Es importante que la imagen sea **NÍTIDA**, que se noten todos los datos.

Por ejemplo:

| BANCO DE LA NACION<br>Recaudación Ta<br>UNIV.NAC.HE                                              | sas<br>RMIL | 14/05/2021<br>Educativas / Otros<br>IO VALDIZAN                                                                                    |   |
|--------------------------------------------------------------------------------------------------|-------------|----------------------------------------------------------------------------------------------------|---|
| Sede<br>Situación<br>Concepto<br>Fecha de Pago<br>Nombre Cliente<br>N.Documento<br>Importe Total |             | SEDE CENTRAL<br>DIROS<br>CERTIFICADO ESTUDIOS (CEI)<br>4/05/2021<br>Sus Apellidos y Nombres<br>2954581<br>3/ *****************0.00 | 0 |
| Tot.Pagado-EFECTIVO<br>(PAGO MAYOR )                                                             | : S         | :/ *****************60.00                                                                                                    |   |
| 4702844 14MAY2021                                                                                | 913         | 5 1541 0483 16:52                                                                                                    |   |
| 154100206                                                                                        |             | CLIENTE                                                                                                    |   |
|                                                                                                  |             |                                                                                                    |   |

## 3. Presentar la solicitud por Mesa de Partes

**3.1.** Para presentar su solicitud por Mesa de Partes, debe dirigirse a la página web del CEI:

https://cei.unheval.edu.pe/

3.2. Seleccione el menú "TRÁMITES EN LINEA"

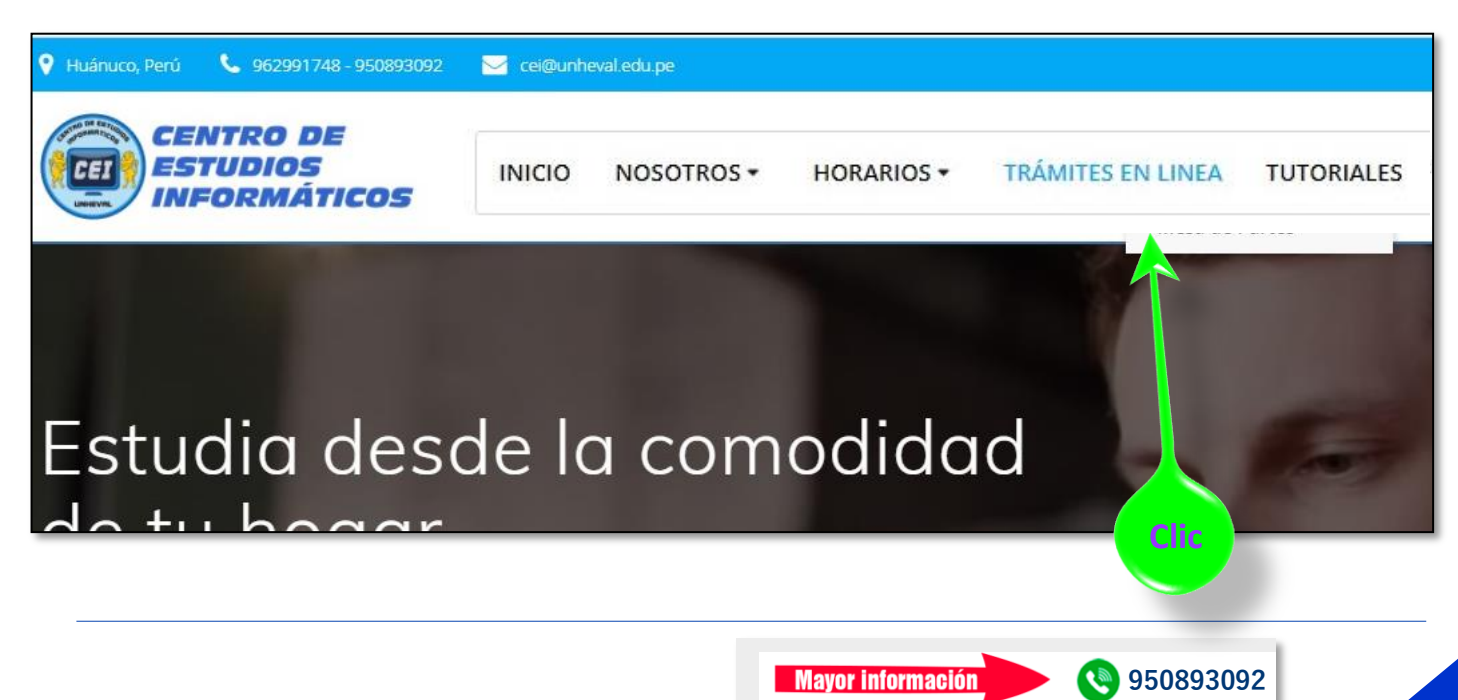

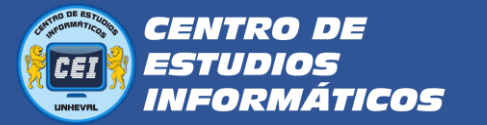

**3.3.** Ubique el puntero del mouse en el botón que dice "**ingresar**" del primer bloque que dice: "SOLICITE SU CERTIFICADO O CONSTANCIA":

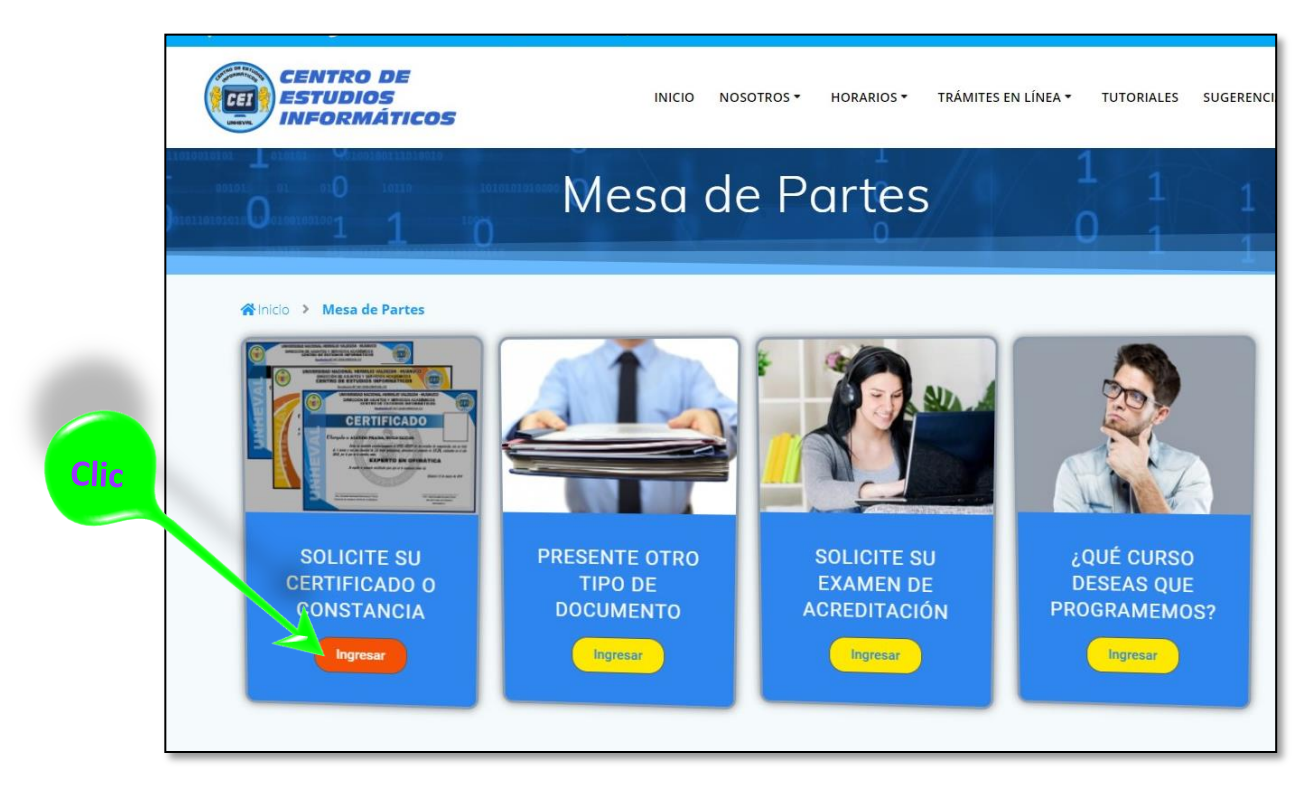

**3.4.** Te pedirá que ingreses con su cuenta de **Gmail**, es obligatorio.

| Google                                 |  |
|----------------------------------------|--|
| kike unheval                           |  |
| kikeunheval@gmail.com 🗸                |  |
| Introduce tu contraseña                |  |
| ¿Has olvidado tu contraseña? Siguiente |  |

**3.5.** Luego visualizarás un formulario con las mismas instrucciones de este tutorial.

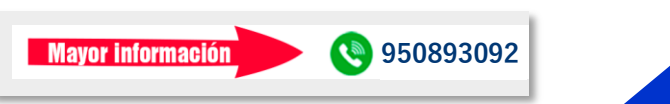

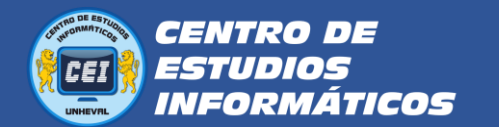

#### Trámite de Certificado

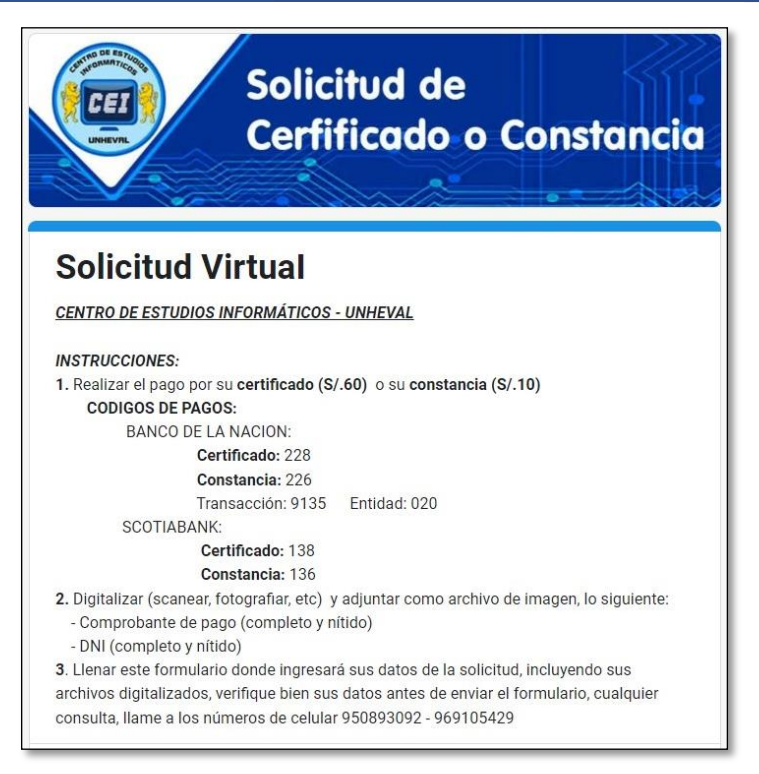

**3.6.** Proceda a ingresar los datos que se les pide, correctamente.

| FECHA DE HOY: *        |  |
|------------------------|--|
| Fecha                  |  |
| dd/mm/aaaa 🗖           |  |
| SOLICITO: *            |  |
| Certificado            |  |
| O Constancia           |  |
| NOMBRES COMPLETOS *    |  |
| Tu respuesta           |  |
| APELLIDOS COMPLETOS: * |  |
| Tu respuesta           |  |
| NÚMERO DE DNI: *       |  |
| Tu respuesta           |  |

3.7. En fundamento del pedido, ingrese el módulo y año que estudió, por ejemplo: "OFIMATICA 2023"

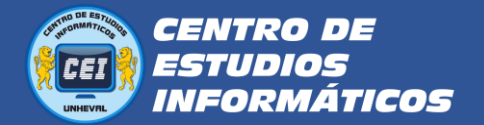

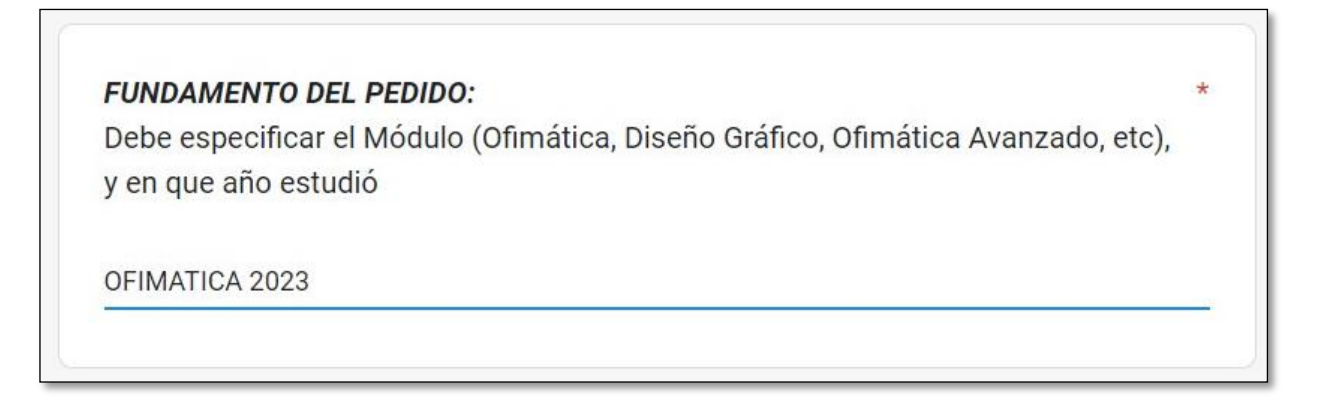

**3.8.** Luego tiene que adjuntar los archivos de imagen de sus **comprobantes de pago** y de su **DNI**, haciendo clic en el botón que dice **Añadir archivo** 

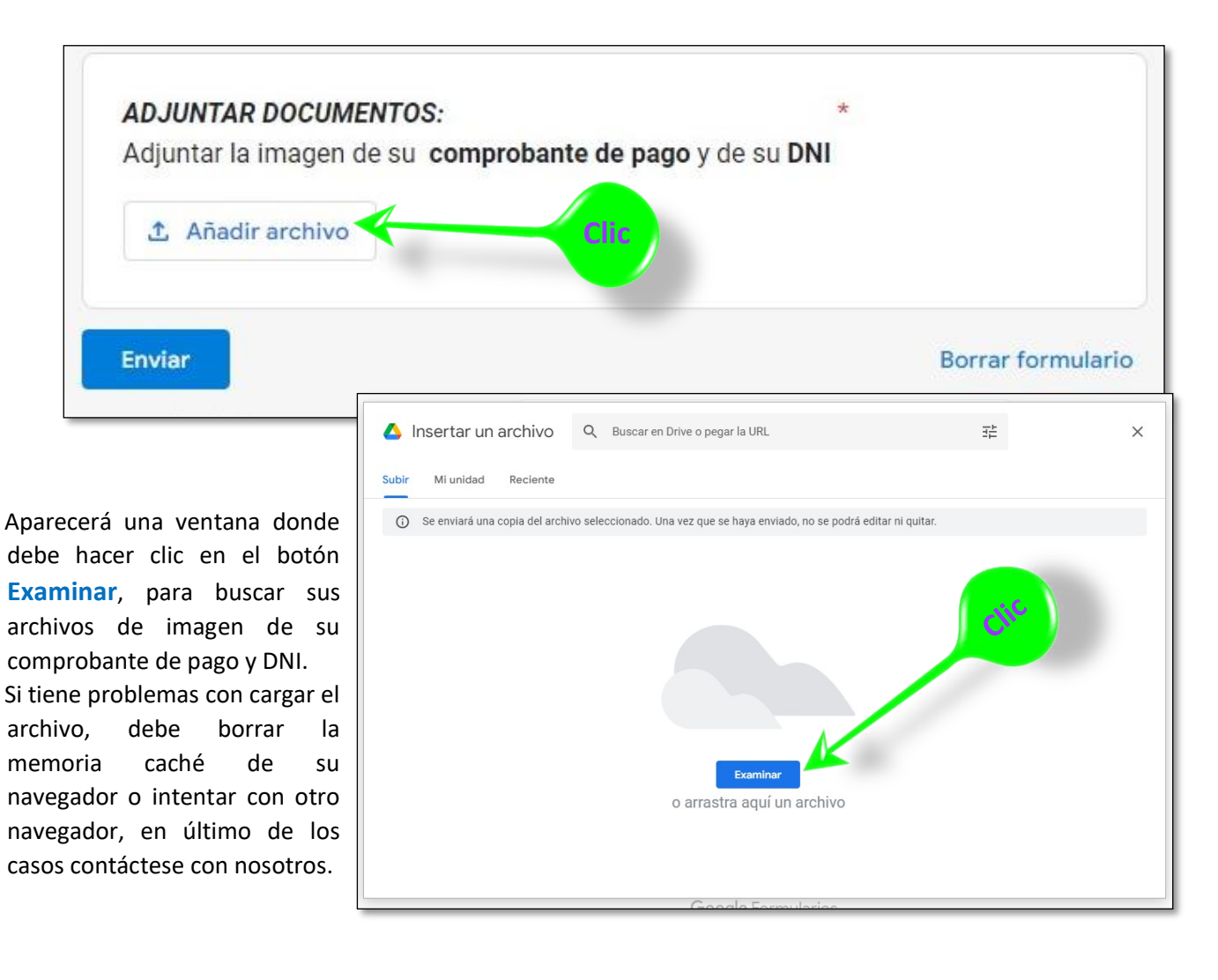

**3.9.** Por último, hace **clic** en el botón **Enviar** 

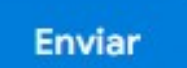

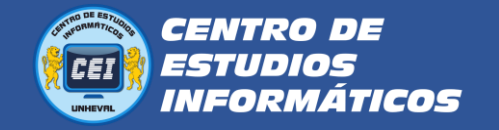

### 4. Recoger el certificado de estudios:

**4.1.** Verificar si tus nombres aparecen en la lista del comunicado que se publica en nuestra página web: La publicación se realiza cada quincena y fin de mes.

https://cei.unheval.edu.pe/

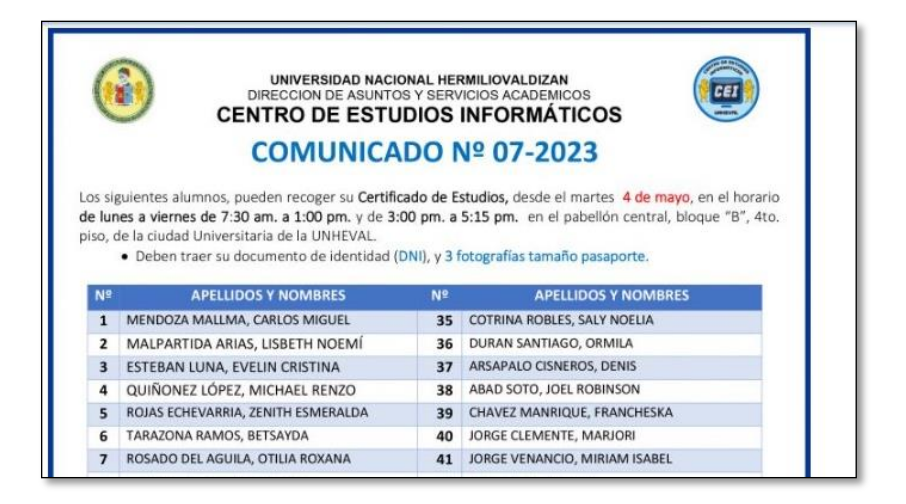

**4.2.** Entonces ya puede venir a recoger su certificado desde la fecha publicada en el aviso:

#### Lugar:

1er. Piso del pabellón 4 de la facultad de Contabilidad (ciudad universitaria de la UNHEVAL)

#### Av. Universitaria N° 601-607- Pillco Marca

#### En el horario:

De lunes a viernes

- Mañanas de 7:30 am a 1:00 pm
- Tardes de 3:00pm a 5:15 pm

Importante: Cuando recoja su certificado deberá llevar **3 fotografías tamaño pasaporte** y su DNI.

En caso de que fuera otra persona a recogerlo, deberá presentar una **carta poder simple**, con la copia de tu DNI y de la persona que va a recoger.

Mayor información

**(950893092** 

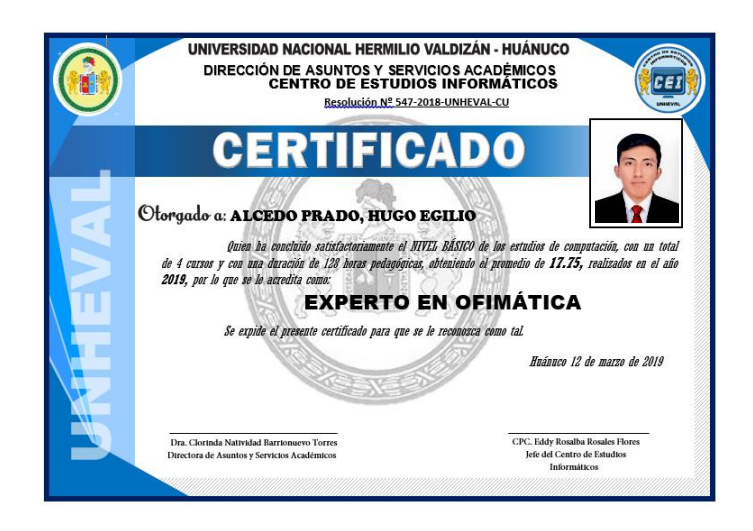